INDUSTRIJSKA ELEKTRONIKA SPIN d.o.o.

SUSTAV NADZORA TEMPERATURA Priručnik za rukovanje

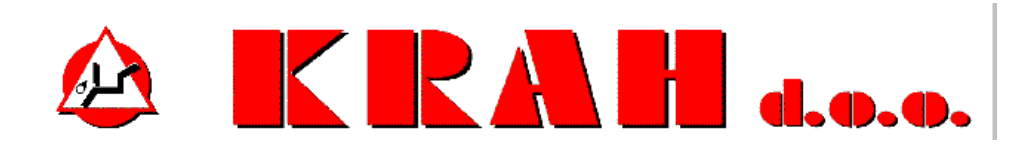

KRAH d.o.o.

(ver. Kolovoz 2011.)

# **OPIS RADA**

Sustav nadzire temperature sedam sondi koje su spojene na programabilni logički kontroler (PLC S7-1200). Nadzorni program istovremeno nadzire dva programabilna logička kontrolera koji su potpuno nezavisni u radu.

# **PLC KONFIGURACIJA**

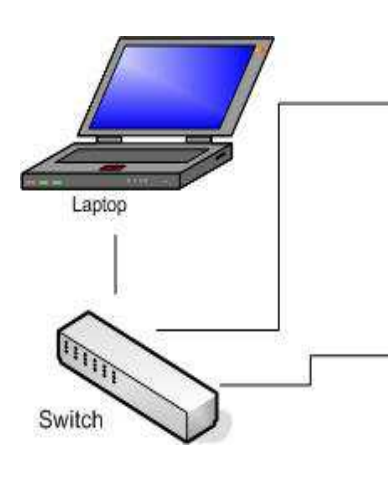

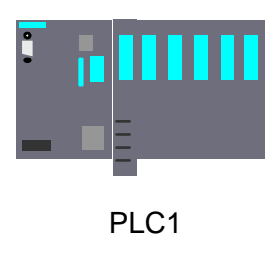

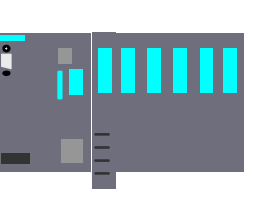

PLC2

Software i hardware:

PLC : Oprema: **Siemens S7 1200** Program **TIA portal** 

PC : Oprema: Laptop Program: **WinCC flexible RT** 

Komunikacija: **Wireless** 

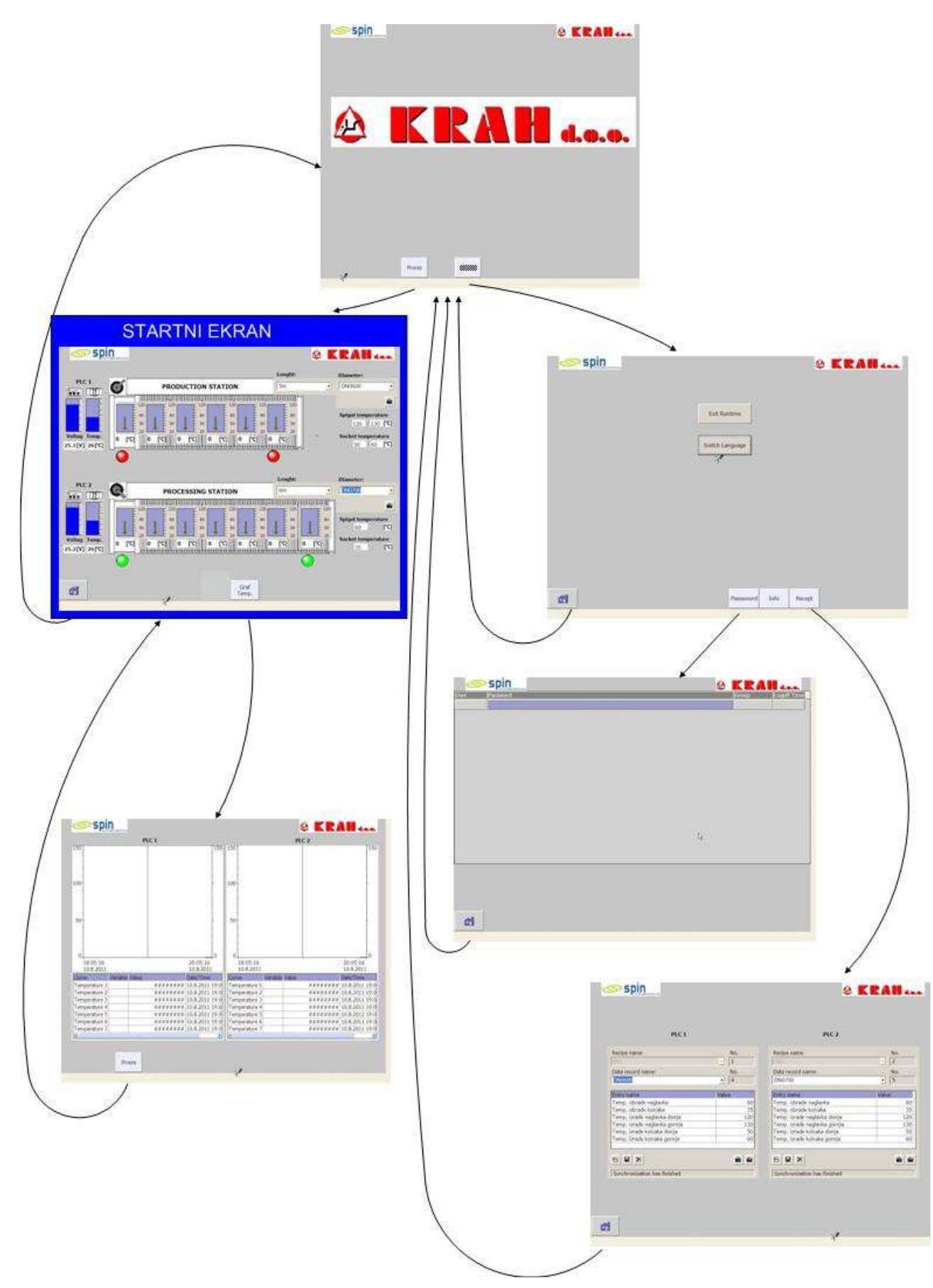

Startanjem ikone s programom na zaslonu računala ulazi se u «Startni ekran».

Slika 1. Pozivi ekrana

## <u>Ekran – «Startni ekran»</u>

Postoje dva moda rada:

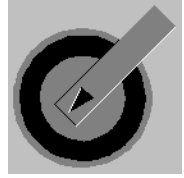

 Namatanje cijevi na alat
Obrada kolčaka i naglavka cijevi
Izbor moda rada vrši se preklopkom koja se nalazi na ormariću u kojem je smješten PLC. Na startnom ekranu prikazuje se položaj preklopke (2).

Na startnom ekranu prikazuje se i stanje akumulatorskih baterija koje napajaju PLC kao i vrijednost temperature unutar samog ormarića sa PLC-om (1). Ukoliko je bilo koja od tih vrijednosti ispod alarmne veličine graf vrijednosti mijenja boju u crveno.

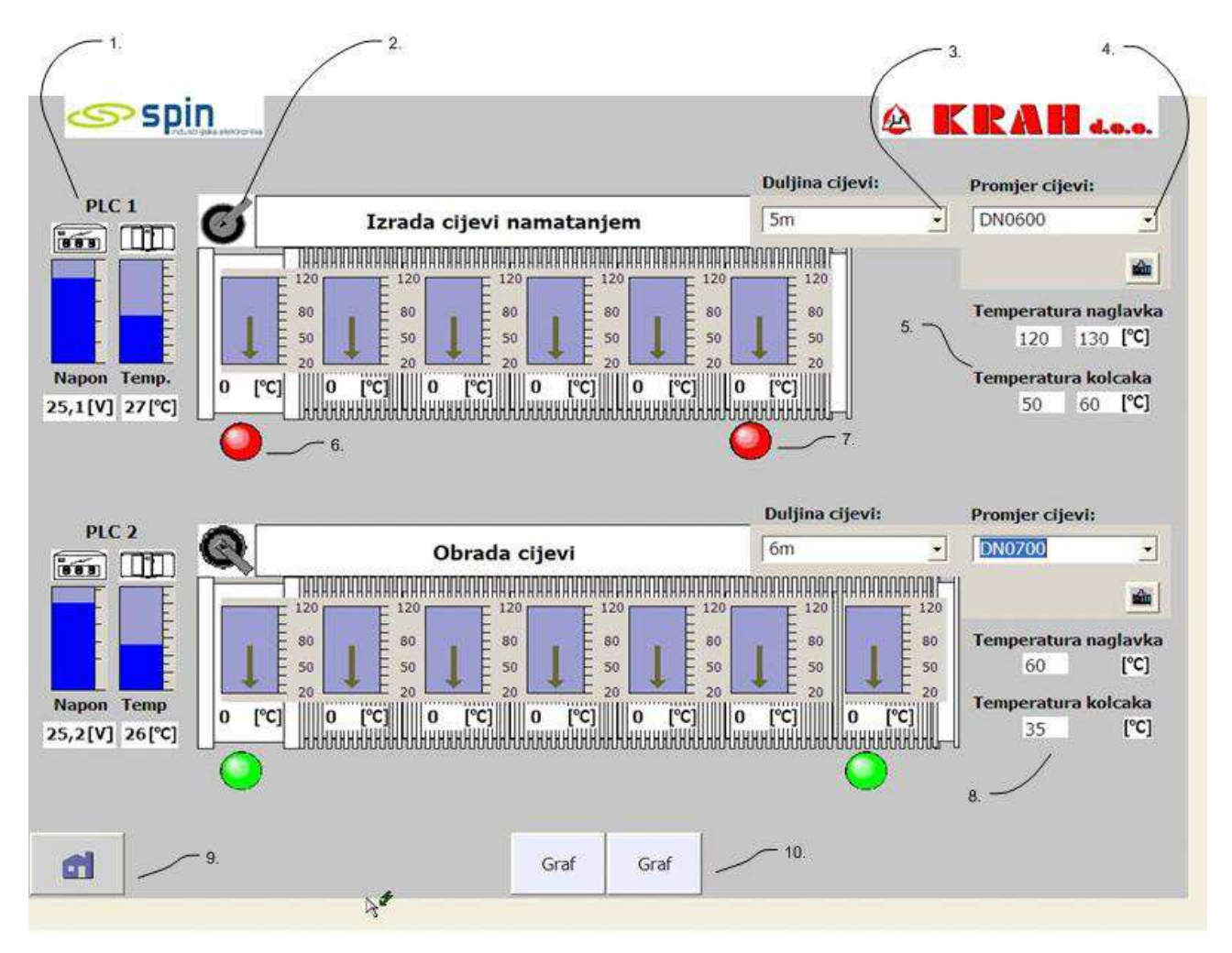

Na startnom ekranu izabire se i receptura po kojoj PLC postavlja radne temperature za prikaz stanja. Izborom dužine (3) i promjera cijevi (4) automatski se prikazuju i vrijednosti temperatura kolčaka i naglavka cijevi koje su mjerodavne za rad sustava, a u skladu da li je sustav u modu rada «Namatanje cijevi na alat» (5) ili «Obrada kolčaka i naglavka cijevi» (8). Ukoliko je neka od temperatura u alarmnom stanju lampica alarma kolčaka(6) i/ili alarma (7) mijenja boju iz zelene u crvenu Svaka pojedina temperatura neke od sondi prikazana je brojčana i bar grafom. Sam alat na kojem su prikazane temperature sondi prikazan je proporcionalno izabranoj dužini.

Iz ovog ekrana može se otići ekran «Grafičkog prikaza temperatura» ili se vratit u «Osnovni ekran».

#### Ekran - «Grafički prikaz temperatura»

Na lijevoj polovici ekrana prikazane su temperature sondi spojene na PLC1 (1) a na desnom na PLC2 (2).

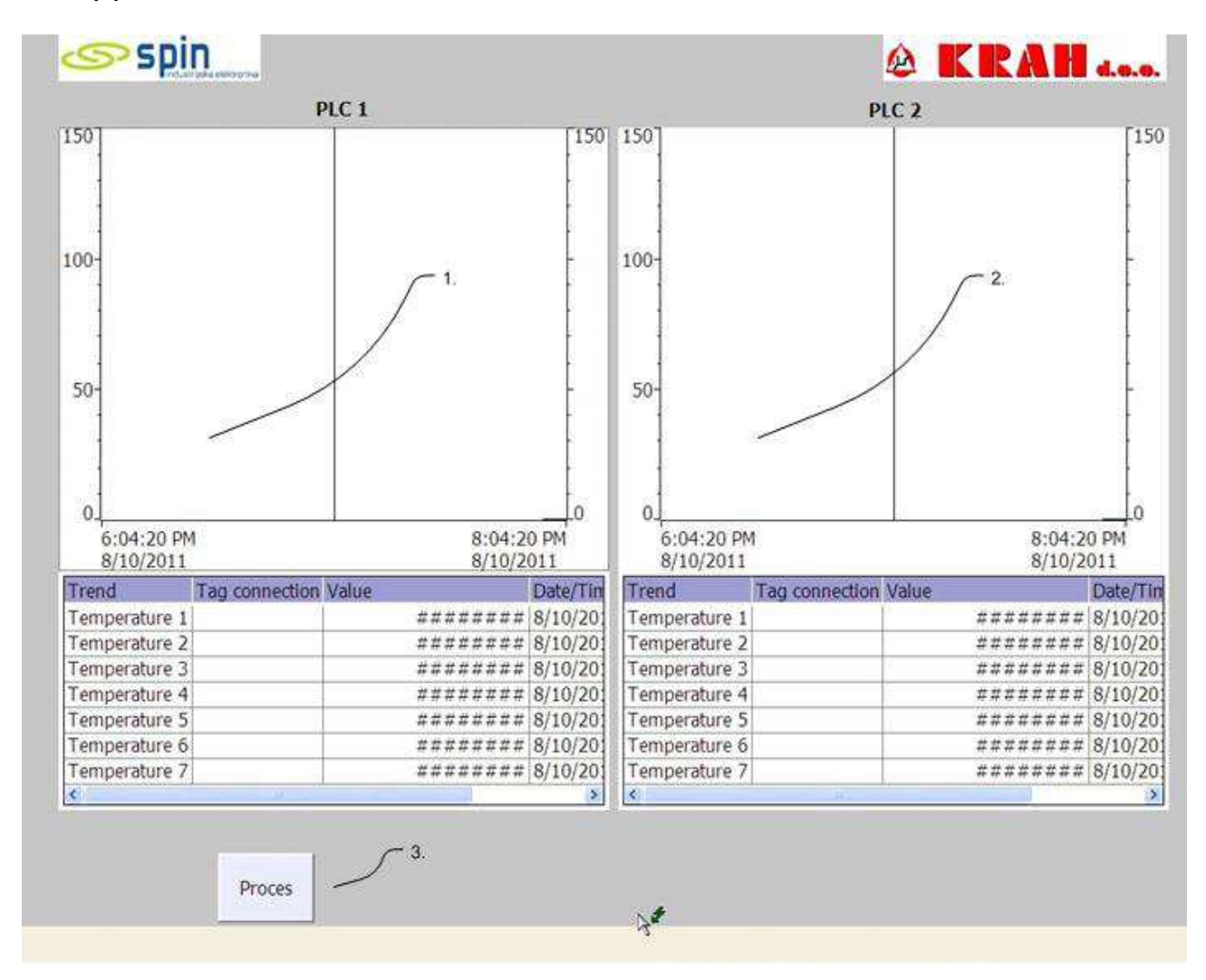

Svaka od temperatura prikazana je pripadajućim grafom u prikazanom vremenu. X os automatski se pomiče u realnom vremenu te se uvijek prikazuju zadnja dva sata.

Okomita crta na vremenskoj skali pomiče se mišom a u skladu s njenim položajem u tablici se prikazuju brojčane vrijednosti pojedine temperature kao i vrijeme događaja.

Iz ovog ekrana u «Startni ekran» idemo preko ikone «Proces»(3).

#### Ekran - «Osnovni ekran»

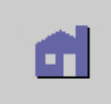

Pomoću ove ikone iz bilo od kojeg ekrana dolazimo u «Osnovni ekran», odakle dalje možemo birati želimo li u ekrane procesa (1) ili u neki od sistemskih ekrana (2).

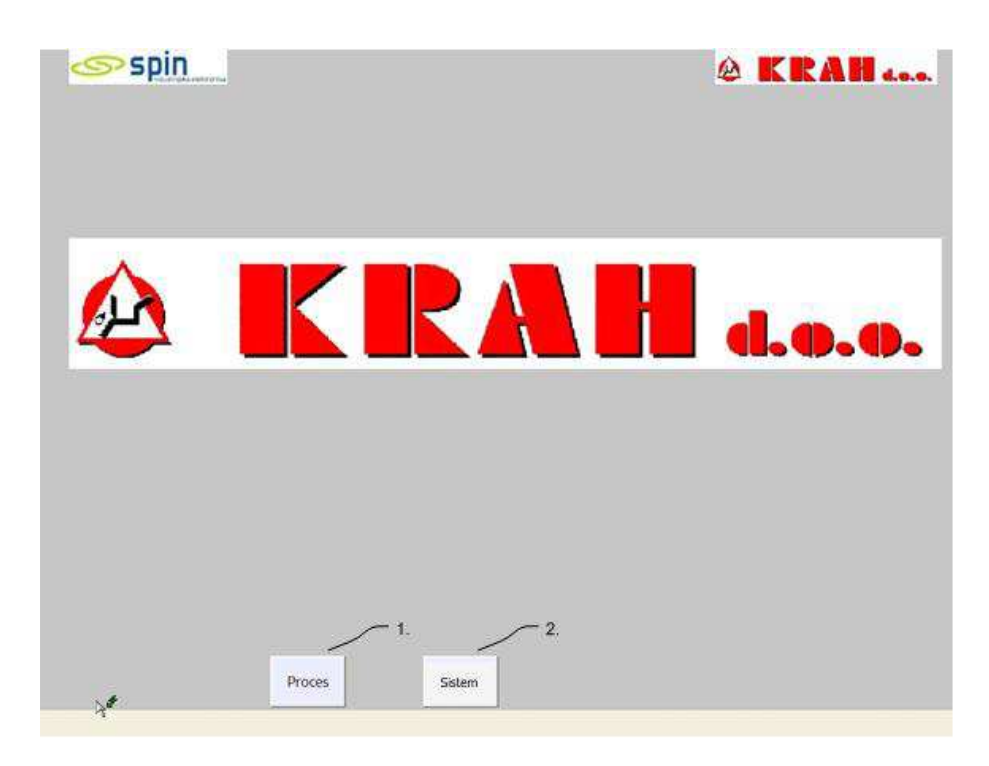

### Ekran - «Sistemski ekran»

|      |             | & KRAH 4                                                                                                    |
|------|-------------|----------------------------------------------------------------------------------------------------|
| ima  |             |                                                                                                    |
| ka,  |             | Izlaz 1.                                                                                                    |
| zik  |             | Izbor jezika 2.                                                                                                    |
|      |             | 3*                                                                                                    |
| n»   |             |                                                                                                    |
| in»  |             |                                                                                                    |
|      |             |                                                                                                    |
| ura» |             | \[     \lap     \begin{aligned}         \lap              \lap             \lap              \lap                \lap              \lap              \lap              \lap              \lap             \lap              \lap              \lap              \lap             \lap             \lap             \lap             \lap             \lap             \lap             \lap             \lap             \lap             \lap             \lap             \lap             \lap             \lap             \lap            \lap            \lap             \lap             \lap             \lap             \lap             \lap            \lap            \lap             \lap             \lap             \lap            \lap            \lap            \lap            \lap            \lap            \lap            \lap            \lap            \lap            \lap            \lap             \lap            \lap |
|      | <b>d</b> 3. | Password Info Recept                                                                                                    |

(1) – Izlaz iz programa

(2) – Promjena jezika, svakim klikom miša mijenja se aktivni jezik programa (hrvatski, njemački, engleski)

- (3) –«Osnovni ekran»
- (4) -«Pasword ekran»
- (5) –«Info ekran»
- (6) -«Ekran receptura»

# Sustav nadzora temperatura – KRAH d.o.o. Vrgorac - PRIRUČNIK ZA RUKOVANJE

Ekran –«Pasword ekran»

Dodjela pristupnih šifri (2) pojedinom korisniku (1) i nivoa ovlasti.

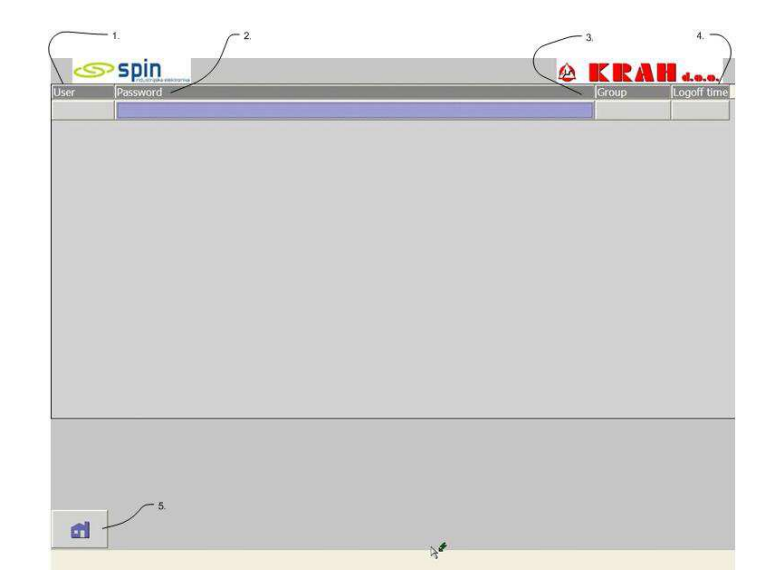

<u>Ekran –«Info ekran»</u>

Osnovne informacije o programu i autoru programa.

## Ekran –«Recepti»

Za svaki promjer cijevi (1) zadaju se temperatura naglavka i kolčaka kao i limiti radne temperature ovisno u kojem modu rada promatramo sustav (Namatanje cijevi na alat ili Obrada kolčaka i naglavka cijevi).

Temperature se zadaju zasebno za svaki PLC. Upisom temperature one se spremaju (3) na računalo.

| Recipe name                  | No. | Redpe name                   |       | No.      |
|------------------------------|-----|------------------------------|-------|----------|
| DNI                          | - 1 | DN2                          | *     | 2        |
| Data record name:            | No. | Data record name:            |       | No.      |
| DN0600                       | • 4 | DN0700                       | •     | 5        |
| Fotry name Value             |     | Entry name                   | Value |          |
| Temp, obrade naglavka        | 60  | Temp, obrade naglavka        | 60    |          |
| Temp. obrade kolcaka         | 35  | Temp. obrade kolcaka         |       | 3        |
| Temp. izrade naglavka donja  | 120 | Temp. izrade naglavka donja  | 120   |          |
| Temp. izrade naglavka gornja | 130 | Temp. izrade naglavka gornja | 3     |          |
| Temp. izrade kolcaka donja   | 50  | Temp. izrade kolcaka donja   | 50    |          |
| Temp. izrade kolcaka gornja  | 60  | Temp. izrade kolcaka gornja  |       | 6        |
|                              | a a |                              |       | <b>a</b> |
|                              |     |                              |       | ور است   |
| Synchronization has finished |     | Synchronization has finished |       |          |

Ikone (5) i (6) koriste se za direktno pohranjivanje u PLC ili uzimanje vrijednosti s njega. U PLC se uvijek nalazi samo izabrani recept te ove ikone nije potrebo koristiti. U Osnovnom ekranu izborom promjera cijevi temperature se automatski prebacuju u PLC.

Ikonom (7) vraćamo se u Osnovni ekran.